| UNICAMP Infraestrutura como Serviço na Nuvem |                  |              |                                          |            |           |         |                |  |  |  |
|----------------------------------------------|------------------|--------------|------------------------------------------|------------|-----------|---------|----------------|--|--|--|
| Project Default view                         | 🚽 ( Unicam;      | p CCUEC Doma | in: Users-Corp-Homologaca <mark>-</mark> |            | 0 Notifi  | cations | Rafael Santos  |  |  |  |
| 🕜 Dashboard                                  | Home > Instances | >            |                                          |            |           | 2°      | + Add Instance |  |  |  |
| Linstances                                   |                  | 1°           | Display Name                             | IP Address | Zone Name | State   | Quickview      |  |  |  |

Na janela de adicionar instância de VM, as seleções que deve ser feitas estão mostradas abaixo para o caso da VM ser usado somente com a solução de impressão da Simpress.

| Add Instance       I setup     2     Select a     3     Compute offering       Offering     2     select a     3     offering                                                | 5 Affinity 6 Network | 7 SSH<br>KeyPair | 8 Review |
|----------------------------------------------------------------------------------------------------|----------------------|------------------|----------|
| Select a zone<br>A zone typically corresponds to a single datacenter. Multiple<br>zones help make the cloud more reliable by providing physical<br>isolation and redundancy. |                      |                  |          |
| Select ISO or template          • Template           • Template           • ISO           • Disc image containing data or bootable media for OS                              |                      |                  |          |
|                                                                                                    |                      | Cancel           | Next     |

| Add Inst<br>1 Setup | tance 2 Select templat              | ae 3 0 | Compute<br>offering | 4 Disk Offering | 5 | Affinity | 6 Network | 7 SSH<br>KeyPair | 8 Review |
|---------------------|-------------------------------------|--------|---------------------|-----------------|---|----------|-----------|------------------|----------|
| Please select a     | Community                           | My ter | stance.             | 5°              |   |          |           |                  |          |
| 0                   | template_varso<br>template_varsovia | ovia   |                     |                 |   |          | 05        |                  |          |
| Root disk           | servicos de infra                   |        |                     |                 |   | 0        |           |                  |          |
| Previous            |                                     |        |                     |                 |   |          |           | Cancel           | Next     |

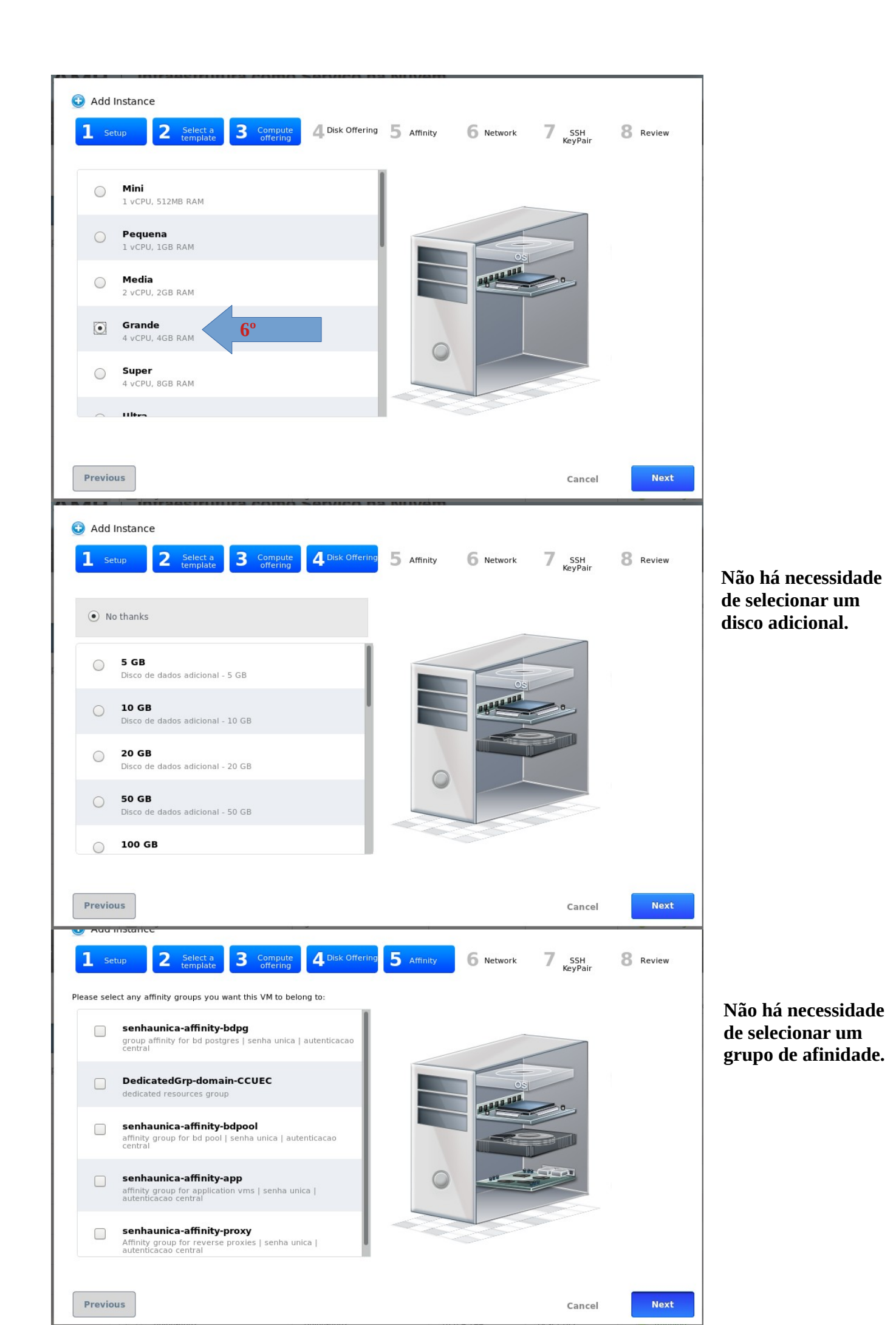

| Adv Adv Please | d Instance<br>Setup 2 Select<br>select networks for you | ct a <b>3</b><br>Ilate | Compute<br>offering 4 Disk Offe | ring 5 Affinity | 6 Network | 7 SSH<br>KeyPair | 8 Review |
|----------------|---------------------------------------------------------|------------------------|---------------------------------|-----------------|-----------|------------------|----------|
| Net            | works                                                   | Isolated               | O Obtut                         |                 |           |                  |          |
|                | migracao                                                | Isolated               | ODefault                        |                 | OS        |                  |          |
|                | Tier DB Protegida                                       | Isolated               | Default                         |                 | AL 10 111 | •                |          |
|                | Tier APP Protegida                                      | Isolated               | Default                         |                 |           |                  |          |
|                | Tier DMZ Unicamp                                        | Isolated               | ODefault                        | 0               |           |                  |          |
| Prev           | 8º                                                      |                        |                                 |                 |           | Cancel           | Next     |

7° Selecione o VPC da sua unidade.

8º Selecione a rede que será utilizada para configuração NAT Estático.

OBS.: Não Selecionar uma rede que já possua NAT Dinâmico.

| ase select a ssh key pair                                                                                                    | you want this VM to use:                                                                                                    |                                                                                                    |            |           |                      |          |                                                 |
|----------------------------------------------------------------------------------------------------|----------------------------------------------------------------------------------------------------|----------------------------------------------------------------------------------------------------|------------|-----------|----------------------|----------|-------------------------------------------------|
| • No thanks                                                                                                    |                                                                                                    |                                                                                                    |            |           |                      |          | Não é necessário<br>configurar SSH              |
| o tchinale                                                                                                    |                                                                                                    |                                                                                                    |            |           |                      |          |                                                 |
| O defaultkey                                                                                                    |                                                                                                    |                                                                                                    |            |           |                      |          |                                                 |
| O etcd                                                                                                    |                                                                                                    |                                                                                                    | 0          |           |                      |          |                                                 |
|                                                                                                    |                                                                                                    |                                                                                                    |            |           |                      |          |                                                 |
| Add Instance                                                                                                    | Select a Compute emplate                                                                                                    | L Disk Offering                                                                                                    | 5 Affinity | 6 Network | 7 <sub>KeyPair</sub> | 8 Review |                                                 |
| Add Instance                                                                                                    | Select a Compute<br>emplate Green                                                                                                    | 4 Disk Offering                                                                                                    | 5 Affinity | 6 Network | 7 <sub>Кеураіг</sub> | 8 Review | Dê um nome pa<br>VM e clique em                 |
| k8s Add Instance Setup 2 t asse review the following ance is correct before la Name Add to group                                                                                          | Select a Compute offering information and confirm that y unch.                                                                                                 | 4 Disk Offering                                                                                                    | 5 Affinity | 6 Network | 7 ssh<br>KeyPair     | 8 Review | Dê um nome pa<br>VM e clique em<br>"Launch VM". |
| Add Instance                                                                                                    | Select a Compute<br>emplate Compute<br>information and confirm that y<br>unch.                                                                                 | 4 Disk Offering                                                                                                    | 5 Affinity | 6 Network | 7 ssh<br>KeyPair     | 8 Review | Dê um nome pa<br>VM e clique em<br>"Launch VM". |
| k8s Add Instance Setup 2 t asse review the following ance is correct before la Name Add to group Keyboard language Zone                                                                   | Select a Compute offering                                                                                                    | 4 Disk Offering                                                                                                    | 5 Affinity | 6 Network | 7 с                  | 8 Review | Dê um nome pa<br>VM e clique em<br>"Launch VM". |
| k8s Add Instance Setup 2 t ase review the following ance is correct before la Name Add to group Keyboard language Zone Hypervisor                                                         | Select a Compute<br>emplate Compute<br>information and confirm that y<br>unch.<br>Nome_VM<br>DC-CCUEC<br>VMware                                                | 4 Disk Offering                                                                                                    | 5 Affinity | 6 Network | 7 сураг              | 8 Review | Dê um nome pa<br>VM e clique em<br>"Launch VM". |
| k8s Add Instance Setup 2 t asse review the following ance is correct before la Name Add to group Keyboard language Zone Hypervisor Template                                               | Select a Compute<br>emplate Conferring<br>information and confirm that y<br>unch.<br>Nome_VM<br>DC-CCUEC<br>VMware<br>Template_NDD_Simpress                    | Cour virtual                                                                                                    | 5 Affinity | 6 Network | 7 ssh<br>Keypair     | 8 Review | Dê um nome pa<br>VM e clique em<br>"Launch VM". |
| k8s Add Instance Setup 2 d ase review the following ance is correct before la Name Add to group Keyboard language Zone Hypervisor Template Compute offering                               | Select a<br>emplate Compute<br>information and confirm that y<br>unch.<br>Nome_VM<br>DC-CCUEC<br>VMware<br>Template_NDD_Simpress<br>Grande                     | A Disk Offering<br>rour virtual<br>C Edit<br>C Edit<br>C Edit<br>C Edit<br>C Edit<br>C Edit                                                   | 5 Affinity | 6 Network | 7 SSH<br>KeyPair     | 8 Review | Dê um nome pa<br>VM e clique em<br>"Launch VM". |
| k8s Add Instance Setup 2 d ase review the following ance is correct before la Name Add to group Keyboard language Zone Hypervisor Template Compute offering Disk Offering                 | Select a Compute<br>emplate Confering<br>information and confirm that y<br>unch.<br>Nome_VM<br>DC-CCUEC<br>VMware<br>Template_NDD_Simpress<br>Grande<br>(None) | Cour virtual                                                                                                    | 5 Affinity | 6 Network | 7 ssh<br>Keypair     | 8 Review | Dê um nome pa<br>VM e clique em<br>"Launch VM". |
| k8s Add Instance Setup 2 c ase review the following ance is correct before la Name Add to group Keyboard language Zone Hypervisor Template Compute offering Disk Offering Affinity Groups | Select a<br>emplate Compute<br>information and confirm that y<br>unch.<br>Nome_VM<br>DC-CCUEC<br>VMware<br>Template_NDD_Simpress<br>Grande<br>(None)<br>(None) | A Disk Offering<br>rour virtual<br>C Edit<br>C Edit<br>C Edit<br>C Edit<br>C Edit<br>C Edit<br>C Edit<br>C Edit<br>C Edit<br>C Edit<br>C Edit | 5 Affinity | 6 Network | 7 ssH<br>KeyPair     | 8 Review | Dê um nome pa<br>VM e clique em<br>"Launch VM". |

|                      | D Infraestru                           | tura como Serv        | viço na Nu                        | vem                                |                                    |                       |           |
|----------------------|----------------------------------------|-----------------------|-----------------------------------|------------------------------------|------------------------------------|-----------------------|-----------|
| Project Default view | 🚽 🔇 Unicamp                            | CCUEC Domain: Users-C | Corp-Homologaca <mark>x</mark>    |                                    | 3 Not                              | ifications   Rafael S | antos 🎦   |
| 🕜 Dashboard          | Home > Network - V<br>Select view: VPC | PC > 10°              |                                   |                                    |                                    |                       | 🔍 🕂 Add V |
| Instances            | Name                                   | Description           | Zone                              | CIDR                               | State                              | Actions               | Quickview |
| Affinity Groups      | VPC-E-Voto-hom                         | VPC para uso no ambie | DC-CCUEC                          | 10.21.0.0/16                       | Enabled                            | Configure             | +         |
| Storage              | VPC-AD-Corporativ<br>o-hom             | VPC para uso no ambie | DC-CCUEC                          | 10.20.0.0/16                       | Enabled                            | Configure 😰           | +         |
| Network              | VPC-SenhaUnica-Ho<br>m                 | VPC para uso no ambie | DC-CCUEC                          | 10.10.0.0/16                       | Enabled                            | Configure 😰           | +         |
| Templates            | Corp-Homologacao                       | Corp-Homologacao      | DC-CCUEC                          | 10.0.0/16                          | Enabled                            | Configure 😰           | +         |
|                      | Project Default                        | View                  | fraestrutu                        | UEC Domain: Use                    | rviço na Nuv<br>rs-Corp-Homologace | em 11°                |           |
|                      | Dashboa                                | rd                    | <ul> <li>Network - VPC</li> </ul> | <ul> <li>Corp-Homologac</li> </ul> | ao >                               |                       |           |
|                      | Instance                               | 15                    |                                   |                                    |                                    |                       |           |
|                      | Affinity O                             | Groups                | Router                            |                                    | 4                                  |                       |           |
|                      | 5torage                                |                       |                                   | 13                                 |                                    |                       |           |
|                      | N Notwork                              | PRI                   | VATE                              |                                    | 12°                                |                       |           |

Na próxima página selecione um IP que será tornado estático, ou adquira um novo IP, caso não tenha um disponível.

Network

17 Events

Templates

20

|                      | Infraestrutura con             | no Serviço na Nu                          | lvem               |                      |                    |
|----------------------|--------------------------------|-------------------------------------------|--------------------|----------------------|--------------------|
| Project Default view | Unicamp CCUEC Dom:             | ain: Users-Corp-Homologaca <mark>-</mark> | I                  | 5 Notifications   Ra | fael Santos        |
| Dashboard            | Home > Network - VPC > Corp-Ho | mologacao > Router - Publi                | ic IP addresses >  |                      | 🔍 🕂 Acquire New IP |
| Instances            | IPs                            | Zone                                      | Network Name       | State                | Quickview          |
| Affinity Groups      |                                | DC-7 13°                                  | Tier APP Protegida | Allocated            | +                  |
| Storage              |                                | DC-CCU⊾C                                  | Tier DB Protegida  | Allocated            | +                  |
| Network              |                                | DC-CCUEC                                  | Tier DMZ Unicamp   | Allocated            | +                  |
| Templates            |                                | DC-CCUEC                                  | Tier APP Protegida | Allocated            | +                  |
| T7 Events            |                                | DC-CCUEC                                  |                    | Allocated            | +                  |
| Accounts             |                                | DC-CCUEC                                  | Tier DMZ Unicamp   | Allocated            | +                  |
| Regions              |                                | DC-CCUEC                                  | Tier DMZ Publica   | Allocated            | +                  |
| Quota                |                                | DC-CCUEC                                  | Tier DMZ Publica   | Allocated            | +                  |
| Quota                |                                | DC-CCUEC                                  | Tier DMZ Unicamp   | Allocated            | +                  |

| 🥮 L                              | JNICAMP                                   | Infraestru                 | tura como Serviço na Nuvem                         |                                                                                                    |                                                     |
|----------------------------------|-------------------------------------------|----------------------------|----------------------------------------------------|----------------------------------------------------------------------------------------------------|-----------------------------------------------------|
| Project [                        | Default view 🚽                            | 😍 Unicamp (                | CCUEC Domain: Users-Corp-Homologaca                |                                                                                                    |                                                     |
| C D                              | Dashboard<br>Instances<br>Iffinity Groups | Home > Network - VI        | PC > Corp-Homologacao > Router - Public IP addres: | Confirmation Your IP addresses may ha would you like to refresh Note that in this case the will close No | 15° <sup>jed;</sup><br><sup>jg?</sup><br>ane<br>Yes |
| N N                              | letwork<br>emplates                       | Cross Zones                | No                                                 |                                                                                                    |                                                     |
| 17 E                             | ccounts                                   | ID<br>Associated           | 04a5761d-2356-4e4c-88b8-8865ac93124d               |                                                                                                    |                                                     |
| <ul> <li>R</li> <li>Q</li> </ul> | egions<br>Juota                           | Network ID<br>Network Name | Allocated                                          |                                                                                                    |                                                     |

|                                                                      | UNICAMP Infraestrutura como Serviço na Nuvem |                       |          |              |         |             |           |  |  |  |  |  |
|----------------------------------------------------------------------|----------------------------------------------|-----------------------|----------|--------------|---------|-------------|-----------|--|--|--|--|--|
| Project Default view 🔄 💭 Unicamp CCUEC Domain: Users-Corp-Homologaca |                                              |                       |          |              |         |             |           |  |  |  |  |  |
| 🕜 Dashboard                                                          | Home > Network - V<br>Select view: VPC       | PC > 17º              |          |              |         |             | Add VPC   |  |  |  |  |  |
| Instances                                                            | Name                                         | Description           | Zone     | CIDR         | State   | Actions     | Quickview |  |  |  |  |  |
| Affinity Groups                                                      | VPC-E-Voto-hom                               | VPC para uso no ambie | DC-CCUEC | 10.21.0.0/16 | Enabled | Configure 😰 | +         |  |  |  |  |  |
| Storage                                                              | VPC-AD-Corporativ<br>o-hom                   | VPC para uso no ambie | DC-CCUEC | 10.20.0.0/16 | Enabled | Configure 😰 | +         |  |  |  |  |  |
| N Network 16                                                         | PC-SenhaUnica-Ho                             | VPC para uso no ambie | DC-CCUEC | 10.10.0.0/16 | Enabled | Configure 😰 | +         |  |  |  |  |  |
| Templates                                                            | Corp-Homologacao                             | Corp-Homologacao      | DC-CCUEC | 10.0.0/16    | Enabled | Configure 😰 | 18°       |  |  |  |  |  |
|                                                                      |                                              |                       |          |              |         |             |           |  |  |  |  |  |

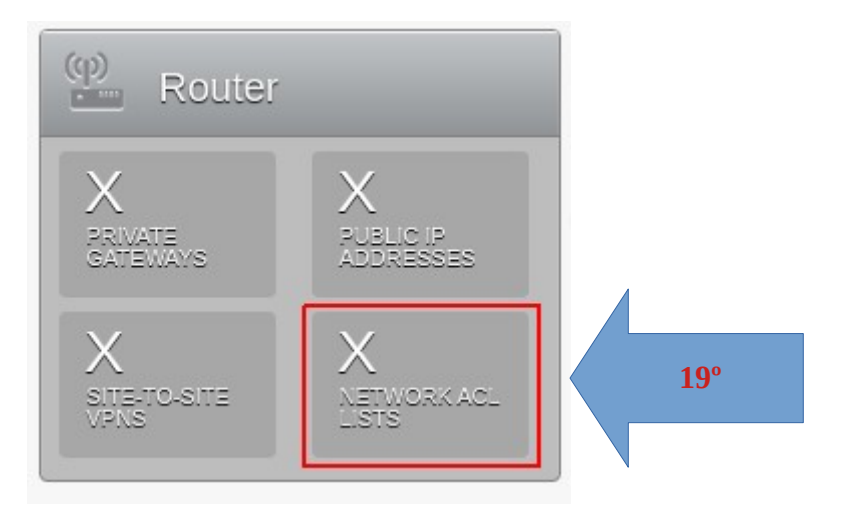

|                      | IP Infraestrutura cor         | no Serviço na Nuvem                       |                 |                |
|----------------------|-------------------------------|-------------------------------------------|-----------------|----------------|
| Project Default view | Unicamp CCUEC Dom             | ain: Users-Corp-Homologaca                | 5 Notifications | Rafael Santos  |
|                      | Home > Network - VPC > Corp-H | omologacao > Router - Network ACL lists > |                 |                |
| Dashboard            |                               |                                           | <b>20°</b>      | + Add ACL List |
| Instances            | Name                          | Description                               | ID              | Quickview      |
| Affinity Groups      |                               |                                           |                 | +              |
| Storage              |                               |                                           |                 | +              |
| Network              |                               |                                           |                 | +              |
| Templates            |                               |                                           |                 | +              |
| 17 Events            |                               |                                           |                 | +              |
| Accounts             |                               |                                           |                 | +              |
| Regions              |                               |                                           |                 |                |
| Quota                |                               |                                           |                 |                |

Na janela, dê um nome para nova ACL e uma breve descrição.

| E. F.                   |                                      |
|-------------------------|--------------------------------------|
| * Nome de Lista<br>ACL: |                                      |
| * Descrição:            |                                      |
| Cancelar                | ОК                                   |
|                         |                                      |
|                         |                                      |
|                         |                                      |
| 21°                     | Lista de regas de ACL                |
| 21°<br>×                | Lista de regas de ACL                |
| 21°<br>×                | Lista de regas de ACL<br>Exemplo-ACL |

Preencha com as informações seguintes.

| Detalhes  | Lista | de regas de ACL |         |           |                   |                 |             |           |             |                 |                 |       |
|-----------|-------|-----------------|---------|-----------|-------------------|-----------------|-------------|-----------|-------------|-----------------|-----------------|-------|
|           |       |                 |         |           |                   |                 |             |           |             |                 |                 |       |
| Regra Núr | nero  | CIDR            | Ação    | Protocolo | Número do Protoco | Porta de Início | Porta Final | Tipo ICMP | Código ICMP | Tipo de Tráfego | Adicionar regra | Ações |
|           |       |                 | Allow V | TCP V     |                   |                 |             |           |             | Ingress V       | Adicionar       |       |

**Regra Número:** Coloque o número da regra na sequência. (**Dica**: Utilize ordem decimal, assim é possível futuras alterações com maior facilidade).

**CIDR:**O endereço que terá efeito na regra.

**Ação:** Allow ou Deny a ACL.

Protocolo: Selecione o protocolo desejado.

**Porta de Início:** Coloque a primeira porta da faixa.

**Porta Final:** Coloque a última porta da faixa.

Tipo de Tráfego: Selecione se é entrada ou saída.